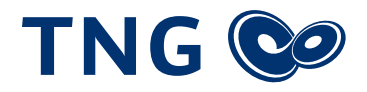

# Aktivierung Ihres waipu.tv-Zugangs

Nachfolgend erfahren Sie, wie Sie Ihren waipu.tv-Zugang unkompliziert aus dem TNG-Kundenportal heraus aktivieren können.

**1** Rufen Sie das **TNG-Kundenportal** auf, indem Sie auf **mytng.de** klicken oder diese Adresse in das Adressfeld Ihres Browser (Microsoft Edge, Mozilla Firefox, Apple Safari o.ä.) eingeben.

2 Geben Sie die Zugangsdaten ein, die Sie zur Aktivierung Ihres TNG-Anschlusses für das TNG-Kundenportal mitgeteilt bekommen haben, und klicken Sie auf Anmelden MyTNG Login

| einfach besser                |                                                                                         | TNG 🕲                            |
|-------------------------------|-----------------------------------------------------------------------------------------|----------------------------------|
| Resurban Sie uns auf Earshook | MyTNG<br>Ihr persönlicher Online-Service<br>Benutzername abcd 1234<br>Passwort Anmelden | Immercenum Delenschutz ACR MuTNC |

## 3 Klicken Sie auf im TNG-Kundenportal auf Mein Vertrag

| einfach besser |         | e           |                    | TNG 🥪                                               |
|----------------|---------|-------------|--------------------|-----------------------------------------------------|
| Dienste        | Zugänge | Statistiken | Mein Vertrag       | мутис                                               |
|                |         | 6           | Willko<br>Ihr pers | ommen bei MyTNG<br>önlicher Service-Bereich von TNG |

#### 4 Klicken Sie auf Mein Waipu-TV aktivieren

| einfach besser                          |                              | e                      |              | - | TNG 🎯 |
|-----------------------------------------|------------------------------|------------------------|--------------|---|-------|
| Dienste                                 | Zugänge                      | Statistiken            | Mein Vertrag |   | MyTNG |
| Mein Rechnungsarchiv<br>Rechnungsarchiv | Meine SIM-Karten & Aktivieru | Mein Waipu-TV aktivier | en<br>T      |   |       |

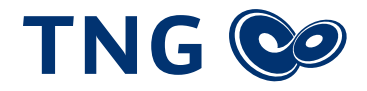

## 5 Klicken Sie auf den Aktivierungslink

| einfach besser         |                                | TNG 😒                     |                               |                                       |
|------------------------|--------------------------------|---------------------------|-------------------------------|---------------------------------------|
|                        |                                |                           |                               |                                       |
| Dienste                | Zugänge                        | Statistiken               | Mein Vertrag                  | MyTNG                                 |
| Mein Rechnungsarchiv   | Neine SIM-Karten & Aktivier    | ung   Mein Waipu-TV aktiv | vieren                        |                                       |
| Mein Waipu-TV al       | ktivieren                      |                           |                               |                                       |
| Über die unten angeg   | gebenen Links gelang           | en Sie zur Startseite vo  | on Waipu.TV.                  |                                       |
| Folgen Sie bitte den d | dort angegeben Anwe            | isungen, um Ihren Wa      | ipu-TV Account zu aktivieren. |                                       |
| Waipu-TV Aktivierungs  | links                          |                           |                               |                                       |
| Benutzername 2         | ttps://client.waipu.tv/activat | ion?activationToken=3     | 4&username=2                  |                                       |
| Besuchen Sie uns auf F | acebook                        | $\odot$                   |                               | Impressum   Datenschutz   AGB   MyTNG |

6 Es öffnet sich eine neue Seite waipu.tv, auf welcher Sie ihren waipu.tv-Zugang erstellen können. Die Felder sind vorbelegt, sodass Sie direkt auf **Weiter** klicken können.

| н | Willkommen bei Waipu.tv<br>Interlegen Sie bitte Ihre Benutzerdaten, um Ihre Registrierung bei waipu.tv<br>durchzuführen.   |
|---|----------------------------------------------------------------------------------------------------|
|   | Bitte geben Sie die Zugangsdaten ein, die Sie von Ihrem<br>Anbieter erhalten haben über den Sie waipu.tv gebucht<br>haben. |
|   | Kundennummer/Benutzername<br>2'                                                                                            |
|   | Aktivierungscode (10-stellig)<br>7                                                                                         |
|   | Welter                                                                                                    |
|   | geben Sie diese im Feld "Benutzername" ein.                                                                                |

7 Geben Sie im folgenden Fenster Ihre **E-Mail-Adresse** ein und legen Sie ein Kennwort für Ihren neuen waipu.tv-Zugang fest. Merken Sie sich dieses Kennwort bitte gut. Klicken Sie anschließend auf **Weiter** 

| Berry and the  |
|----------------|
| Passwortstarke |
|                |
|                |

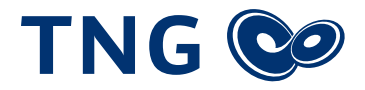

8 Geben Sie im folgenden Fenster Ihre persönlichen Daten ein und schließen Sie die Einrichtung ab, indem Sie auf **Nutzerkonto erstellen** klicken

| ت و منهمی ( در منهمی منهمی میلید)<br>waipu.tv-Konto erstellen                                                             |   |
|----------------------------------------------------------------------------------------------------|---|
| Fur inr individuelles Fernsenerlebnis                                                                                     | 5 |
| Ein paar weitere Eckdaten über Sie helfen uns Ihr<br>Fernseherlebnis noch persönlicher zu gestalten.                      |   |
| Anrede<br>Frau I Herr                                                                                                    |   |
| Vorname<br>Max                                                                                                    |   |
| Nachname<br>Mustermann                                                                                                    |   |
| Geburtstag Monat Jahr<br>01 01 1970                                                                                       |   |
| Nutzerkonto erstellen<br>Mit dieser Registrierung stimmen Sie den AGB und den<br>Datenschutzbestimmungen von waipu.tv zu. |   |

### 9 Herzlichen Glückwunsch!

Sie haben Ihren waipu.tv-Zugang erfolgreich angelegt und können diesen nun verwenden, um Ihre App, Ihren Smart-TV oder Ihren waipu.tv-Stick zu nutzen.

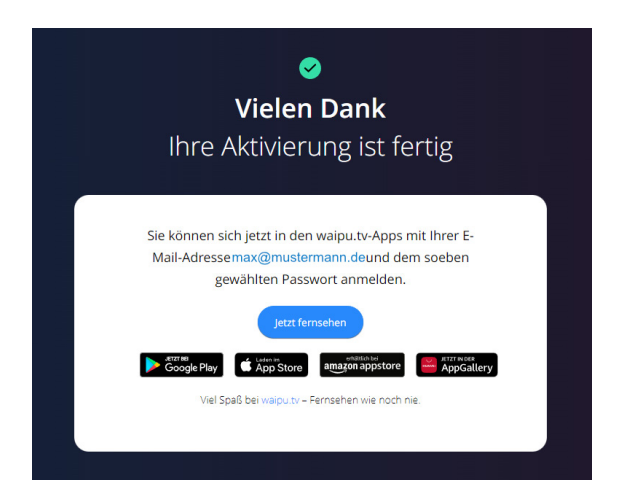